## Tech Tip Tuesday—April 10, 2018

## VIP

When a trip is marked VIP, there is a way to see that on the Dispatch Grid, in the same column as the Trip number.

| Trip # - Vip  |                                                                                                    |
|---------------|----------------------------------------------------------------------------------------------------|
| 9007658       |                                                                                                    |
| 9006317       |                                                                                                    |
| 9004613       |                                                                                                    |
| 9006008       |                                                                                                    |
| 9007918 - VIP |                                                                                                    |
| 9004094       |                                                                                                    |
| 9005133       |                                                                                                    |
| 9006827       |                                                                                                    |
| 9006292       |                                                                                                    |
| 9003574       |                                                                                                    |
|               | Trip # - Vip<br>9007658<br>9006317<br>9004613<br>9006008<br>9007918 - VIP<br>9004094<br>9005133<br>9006827<br>9006292<br>9003574 |

In some operations, though, this might not be enough, especially if you like to keep that column as narrow as possible.

So, there is also a setting to turn the entire row white when the trip is marked VIP. To activate this feature, navigate to System Default Configuration, Dispatch/Scheduling Setting, and put a check mark in the box labeled "Make Trip Row All White If Trip Is VIP".

| Do Not Change The Status to Flight Time Change                      |  |  |  |  |  |  |  |  |
|---------------------------------------------------------------------|--|--|--|--|--|--|--|--|
| Display Agent Notes Indicator With TripID In Dispatch Grid          |  |  |  |  |  |  |  |  |
| Display Incident Report (IN) Indicator With TripID On Dispatch Grid |  |  |  |  |  |  |  |  |
| Append Zip Code To City In PU/DO Info                               |  |  |  |  |  |  |  |  |
| Refresh Dispatch / Scheduling Screen After Saving Trip              |  |  |  |  |  |  |  |  |
| Make Trip Row All White If Trip Is VIP                              |  |  |  |  |  |  |  |  |
| Hide Current Time Zone Label On Farm-Out Dispatch Grid              |  |  |  |  |  |  |  |  |
| Activate Employee Scheduling List                                   |  |  |  |  |  |  |  |  |

Note that this does not override the columns that can have their own special color indicators (like Chauffeur, vehicle, P/U Time, Status, etc) but does highlight enough of them to be noticed in most instances.

| Act. Flight Time | ETA Arrival | ETA Address | Trip # - Vip  | Vehicle   | Chauffeur | Address/Location                         | Rate |
|------------------|-------------|-------------|---------------|-----------|-----------|------------------------------------------|------|
|                  |             |             | 9007658       | Sedan, Un |           | (CHE03-08003:PHI45-19145) P/U: Reside    | Com  |
|                  |             |             | 9006317       | Sedan, Un |           | (WLM805-19805:PHL-19153) P/U: Residen    | 1.00 |
|                  |             |             | 9004613       | Sedan, Un |           | P/U: Residence- 8422 West Becher Ave     | 1.00 |
|                  |             |             | 9006008       | LTC-006,  |           | (PHI19-:PHI19-) P/U: Academy of Music    | Com  |
|                  |             |             | 9007918 - VIP | Sedan, Un |           | (PHI45-19145:CHE03-08003) P/U: Nova C    | Com  |
|                  |             |             | 9004094       | Sedan, Un |           | (PHL:CMDNN) P/U: Wells Fargo Center- Br  | Zone |
|                  |             |             | 9005133       | Sedan, Un |           | P/U: FotoHut- 6760 West National Ave Mil | 1.00 |
| <br>S 10:47 PM   |             |             | 9006827       | Sedan, Un |           | (PHL-19153:WLM805-19805) P/U: Phila. I   | 1.00 |
|                  |             |             | 9006292       | LTC-005,  | 400-Jim   | (ATLZone1:ATL) P/U: Residence- 545 Wo    | Zone |
|                  |             |             | 9003574       | MKZ-001,  | 999-Joe   | (HAD35-08035:PHI19-19153) P/U: Reside    | Fixe |